# 在FMC管理的FTD上,使用備份ISP鏈路配置 IPSec站點到站點隧道的故障轉移

| 目錄                       |  |
|--------------------------|--|
|                          |  |
| <u>必要條件</u>              |  |
| <u>需求</u>                |  |
| <u>採用元件</u>              |  |
| <u>背景資訊</u>              |  |
| 設定                       |  |
| 網路圖表                     |  |
|                          |  |
| <u>步骤 1.定義主要和輔助ISP介面</u> |  |
| 步驟 2.定義主ISP介面的VPN拓撲      |  |
| 步驟 3.定義輔助ISP介面的VPN拓撲     |  |
| 步驟 4.配置SLA監控器            |  |
| 步驟 5.使用SLA監控器配置靜態路由      |  |
| <u>步驟 6.配置NAT免除</u>      |  |
| 步驟7.為關注流量配置訪問控制策略        |  |
| <u>配置ASA</u>             |  |
| <u>驗證</u><br>            |  |
| FTD                      |  |
| <u>路由</u>                |  |
|                          |  |
| NAT.                     |  |
| <u>執行故障轉移</u>            |  |
| <u>路田</u><br>98.9%       |  |
|                          |  |
|                          |  |
| <u>郑武夫社分叶丹平</u>          |  |
|                          |  |

## 簡介

本檔案介紹如何在FMC管理的FTD上使用IP SLA追蹤功能為ISP連結設定基於密碼編譯對應之容錯 移轉。

作者:思科TAC工程師Amanda Nava。

## 必要條件

## 需求

思科建議您瞭解以下主題:

- 對虛擬私人網路(VPN)的基本瞭解
- 使用FTD的經驗
- 使用FMC的經驗
- 使用自適應安全裝置(ASA)命令列體驗

採用元件

本檔案中的資訊是根據以下軟體版本:

- FMC版本6.6.0
- FTD版本6.6.0
- ASA版本9.14.1

本文中的資訊是根據特定實驗室環境內的裝置所建立。文中使用到的所有裝置皆從已清除(預設))的組態來啟動。如果您的網路運作中,請確保您瞭解任何指令可能造成的影響。

## 背景資訊

本檔案介紹如何在Firepower管理中心(FMC)管理的Firepower威脅防禦(FTD)上,使用網際網路通訊 協定服務等級協定(IP SLA)追蹤功能,為備份網際網路服務供應商(ISP)連結設定基於加密對映的容 錯移轉。它還解釋了當存在兩個ISP並且需要無縫故障切換時,如何為VPN流量配置網路地址轉換 (NAT)免除。

在此案例中,VPN是從FTD建立到ASA,作為只有一個ISP介面的VPN對等體。FTD當時使用一個 ISP鏈路來建立VPN。當主ISP鏈路斷開時,FTD通過SLA監控器接管輔助ISP鏈路,並建立VPN。

## 設定

## 網路圖表

以下是本文檔中示例使用的拓撲:

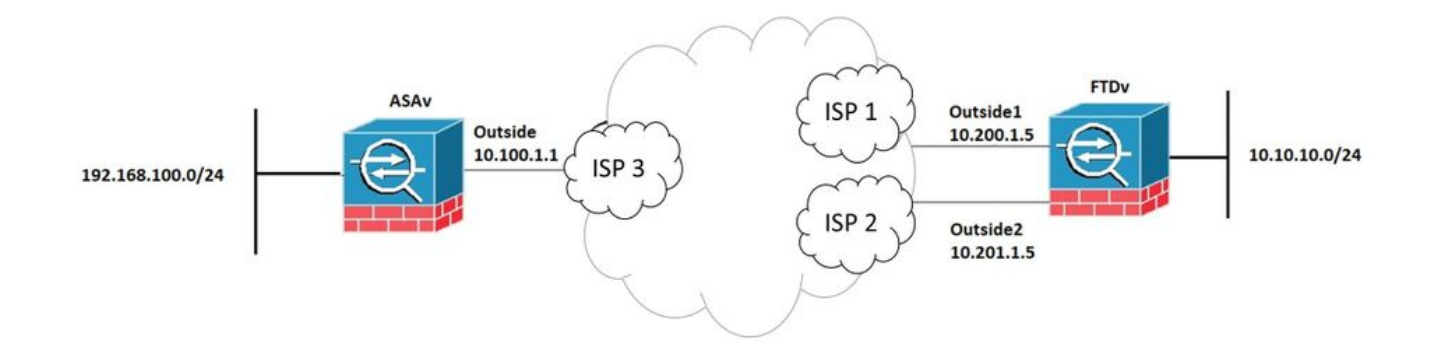

## 設定FTD

步驟 1.定義主要和輔助ISP介面

## 1.導覽至Devices > Device Management > Interfaces,如下圖所示。

| Firepower Managemer<br>Devices / NGFW Interfaces                                                | nt Center <sub>q or</sub> | verview Ana | lysis Policies | Devices | Objects         | AMP      | Intelligence | Deploy       | ¢ | ۰ ( | admin |  |  |
|-------------------------------------------------------------------------------------------------|---------------------------|-------------|----------------|---------|-----------------|----------|--------------|--------------|---|-----|-------|--|--|
| FTDV<br>Cisco Firepower Threat Defense for VMWare<br>Device Routing Interfaces Inline Sets DHCP |                           |             |                |         |                 |          |              |              |   |     |       |  |  |
| Q Search by name Sync Device Add Interfaces *                                                   |                           |             |                |         |                 |          |              |              |   |     |       |  |  |
| Interface                                                                                       | Logical Name              | Туре        | Security Zones | MAC A   | ddress (Active) | Standby) | IP Addres    | \$S          |   |     |       |  |  |
| Diagnostic0/0                                                                                   | diagnostic                | Physical    |                |         |                 |          |              |              |   |     | /     |  |  |
| GigabitEthernet0/0                                                                              | Outside                   | Physical    | Outside        |         |                 |          | 10.200.1.    | 5/24(Static) |   |     | /     |  |  |
| GigabitEthernet0/1                                                                              | Outside2                  | Physical    | Outside2       |         |                 |          | 10.201.1.    | 5/24(Static) |   |     | /     |  |  |
| GigabitEthernet0/2                                                                              | Inside                    | Physical    | Inside         |         |                 |          | 10.10.10.    | 5/24(Static) |   |     | /     |  |  |
| GigabitEthernet0/3                                                                              |                           | Physical    |                |         |                 |          |              |              |   |     | /     |  |  |
|                                                                                                 |                           |             |                |         |                 |          |              |              |   |     |       |  |  |

## 步驟 2.定義主ISP介面的VPN拓撲

1.導航到Devices > VPN > Site To Site。 在Add VPN下,按一下Firepower Threat Defense Device,建立VPN並選擇外部介面。

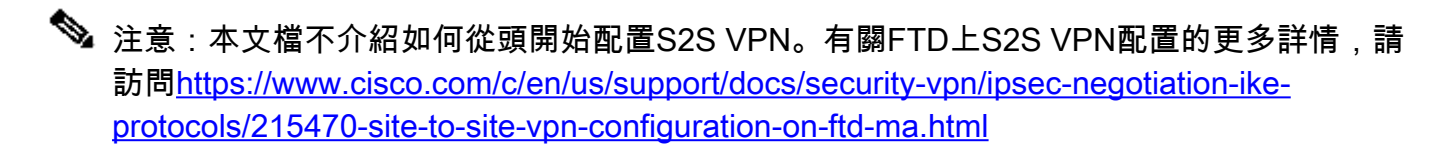

| Edit VPN Topology                                                                  |                    |                    | Ø           |  |  |  |  |  |  |  |  |  |
|------------------------------------------------------------------------------------|--------------------|--------------------|-------------|--|--|--|--|--|--|--|--|--|
| Topology Name:* VPN_Outside1                                                       |                    |                    |             |  |  |  |  |  |  |  |  |  |
| Network Topology:       Point to Point     Hub and Spoke     Full Mesh             |                    |                    |             |  |  |  |  |  |  |  |  |  |
| IKE Version:* IKEv1 VIKEv2                                                         |                    |                    |             |  |  |  |  |  |  |  |  |  |
| Node A:                                                                            | Auvanceu           |                    | +           |  |  |  |  |  |  |  |  |  |
| Device Name                                                                        | VPN Interface      | Protected Networks |             |  |  |  |  |  |  |  |  |  |
| ASAv                                                                               | 10.100.1.1         | 10.10.20.0_24      | / 1         |  |  |  |  |  |  |  |  |  |
| Node B:                                                                            |                    |                    | +           |  |  |  |  |  |  |  |  |  |
| Device Name                                                                        | VPN Interface      | Protected Networks |             |  |  |  |  |  |  |  |  |  |
| FTDv                                                                               | Outside/10.200.1.5 | 10.10.10.0_24      | / 1         |  |  |  |  |  |  |  |  |  |
| Ensure the protected networks are allowed by access control policy of each device. |                    |                    |             |  |  |  |  |  |  |  |  |  |
|                                                                                    |                    |                    | Cancel Save |  |  |  |  |  |  |  |  |  |

步驟 3.定義輔助ISP介面的VPN拓撲

1.導航到Devices > VPN > Site To Site。 在Add VPN下,按一下Firepower Threat Defense Device,建立VPN並選擇Outside2介面。

✤ 注意:使用Outside2介面的VPN配置必須與Outside VPN拓撲完全相同,但VPN介面除外。

| Edit VPN Topology                                                                                                    |                               |                                |             | 0 |  |  |  |  |  |  |  |  |
|----------------------------------------------------------------------------------------------------|-------------------------------|--------------------------------|-------------|---|--|--|--|--|--|--|--|--|
| Topology Name:* VPN_Outside2                                                                                               |                               |                                |             |   |  |  |  |  |  |  |  |  |
| Network Topology:         Point to Point       Hub and Spoke       Full Mesh         IKE Version:*       IKEv1       IKEv2 |                               |                                |             |   |  |  |  |  |  |  |  |  |
| Endpoints IKE IPsec                                                                                                    | Advanced                      |                                |             | + |  |  |  |  |  |  |  |  |
| Device Name                                                                                                    | VPN Interface                 | Protected Networks             |             |   |  |  |  |  |  |  |  |  |
| ASAv                                                                                                    | 10.100.1.1                    | 10.10.20.0_24                  | / 1         |   |  |  |  |  |  |  |  |  |
| Node B:                                                                                                    |                               |                                |             | + |  |  |  |  |  |  |  |  |
| Device Name                                                                                                    | VPN Interface                 | Protected Networks             |             |   |  |  |  |  |  |  |  |  |
| FTDv                                                                                                    | Outside2/10.201.1.5           | 10.10.10.0_24                  | / 1         |   |  |  |  |  |  |  |  |  |
| Ensure the protected network                                                                                               | vorks are allowed by access o | control policy of each device. |             |   |  |  |  |  |  |  |  |  |
|                                                                                                    |                               |                                | Cancel Save |   |  |  |  |  |  |  |  |  |

## 必須如圖所示配置VPN拓撲。

| Firepower Management Center<br>Devices / VPN / Site To Site | ۹ | Overview | Analysis | Policies | Devices        | Objects | AMP | Intelligence | Deploy  | ¢ | ٥ | 0 | admin 🕶 |
|-------------------------------------------------------------|---|----------|----------|----------|----------------|---------|-----|--------------|---------|---|---|---|---------|
|                                                             |   |          |          |          |                |         |     |              | Add VPN |   |   |   | Ŧ       |
| Node A                                                      |   |          |          | Node B   |                |         |     |              |         |   |   |   |         |
| ✓ ↔ VPN_Outside1                                            |   |          |          |          |                |         |     |              |         |   |   |   | /=      |
| extranet : ASAv / 10.100.1.1                                |   |          |          | FTDv /   | Outside / 10.2 | 00.1.5  |     |              |         |   |   |   |         |
| ✓ ↔ VPN_Outside2                                            |   |          |          |          |                |         |     |              |         |   |   |   | /=      |
| extranet : ASAv / 10.100.1.1                                |   |          |          | FTDv /   | Outside2 / 10. | 201.1.5 |     |              |         |   |   |   |         |

## 步驟 4.配置SLA監控器

1.導航到對象> SLA監控器>新增SLA監控器。 在Add VPN下,按一下Firepower Threat Defense Device,然後配置SLA監控器,如下圖所示。

|   | CISCO Objects / Object Managemen                               | nent Center <sub>Q</sub>                                         | Overview                                | Analysis                           | Policies                       | Devices                         | Objec                  | ts AMP                           | Intelligence                                                 | Deploy                        | ¢ 🌯       | 0       | admin 🕶 |
|---|----------------------------------------------------------------|------------------------------------------------------------------|-----------------------------------------|------------------------------------|--------------------------------|---------------------------------|------------------------|----------------------------------|--------------------------------------------------------------|-------------------------------|-----------|---------|---------|
|   | Access List<br>Address Pools<br>Application Filters<br>AS Path | SLA Monitor<br>SLA monitor defines a<br>Tracking field of an IPv | connectivity polic<br>4 Static Route Pc | cy to a monito<br>blicy. IPv6 rout | red address a<br>es do not hav | nd tracks the<br>e the option t | availabili<br>o use SL | ty of a route t<br>A monitor via | Add SLA Monitor<br>to the address. The Si<br>route tracking. | Q, Filter<br>LA Monitor objec | ct is use | d in th | e Route |
|   | Cipher Suite List<br>Community List                            | Name                                                             |                                         |                                    |                                |                                 |                        | Value<br>Security Zon            | e: Outside                                                   |                               |           |         | -       |
|   | Distinguished Name<br>DNS Server Group                         | ISP_Outside1                                                     |                                         |                                    |                                |                                 |                        | Monitor ID: 1<br>Monitor Add     | 0<br>ress: 10.200.1.1                                        |                               |           |         | •       |
|   | File List FlexConfig Geolocation                               |                                                                  |                                         |                                    |                                |                                 |                        |                                  |                                                              |                               |           |         |         |
|   | Interface<br>Key Chain                                         |                                                                  |                                         |                                    |                                |                                 |                        |                                  |                                                              |                               |           |         |         |
|   | Network<br>PKI                                                 |                                                                  |                                         |                                    |                                |                                 |                        |                                  |                                                              |                               |           |         |         |
|   | Policy List<br>Port<br>Prefix List                             |                                                                  |                                         |                                    |                                |                                 |                        |                                  |                                                              |                               |           |         |         |
|   | RADIUS Server Group<br>Route Map                               |                                                                  |                                         |                                    |                                |                                 |                        |                                  |                                                              |                               |           |         |         |
|   | Security Group Tag<br>Security Intelligence                    |                                                                  |                                         |                                    |                                |                                 |                        |                                  |                                                              |                               |           |         |         |
|   | SLA Monitor                                                    |                                                                  |                                         |                                    |                                |                                 |                        |                                  |                                                              |                               |           |         |         |
|   | Time Range<br>Time Zone<br>Tunnel Zone<br>URL                  |                                                                  |                                         |                                    |                                |                                 |                        |                                  |                                                              |                               |           |         |         |
| > | Variable Set<br>VLAN Tag<br>VPN                                |                                                                  |                                         |                                    |                                |                                 |                        |                                  |                                                              |                               |           |         |         |
|   |                                                                |                                                                  |                                         |                                    |                                |                                 |                        |                                  |                                                              |                               |           |         |         |

2.對於SLA Monitor ID\*欄位,使用Outside next-hop IP address。

| N             | Edit SLA Monitor (                             | Object |              |          |                    | 0    | L         |
|---------------|------------------------------------------------|--------|--------------|----------|--------------------|------|-----------|
| nitc<br>I fie | Name:<br>ISP_Outside1                          |        | ]            | Descript | ion:               |      | ak<br>tr  |
| uts           | Frequency (seconds):<br>SLA Monitor ID*:<br>10 | 60     |              |          | (1-604800)         |      | sic<br>O. |
| Ľ             | Threshold<br>(milliseconds):                   | 5000   |              |          | (0-60000)          |      | l         |
| L             | Timeout<br>(milliseconds):                     | 5000   |              |          | (0-604800000)      |      | l         |
|               | Data Size (bytes):                             | 28     |              |          | (0-16384)          |      |           |
|               | ToS:                                           |        | Number of Pa | ackets:  |                    |      | I         |
|               | 0                                              |        | 1            |          |                    |      | I         |
|               | Monitor Address*:<br>10.200.1.1                |        |              |          |                    |      | l         |
|               | Available Zones C <sup>e</sup>                 |        |              | Selected | I Zones/Interfaces | 3    | l         |
| L             | Inside<br>Outside                              |        | Add          | Outsid   | e                  | Ì    | l         |
| L             | Outside2                                       |        |              |          |                    |      | l         |
|               |                                                |        |              |          |                    |      |           |
| L             |                                                |        |              |          | Cancel             | Save |           |

## 步驟 5.使用SLA監控器配置靜態路由

1.定位至Devices > Routing > Static Route。選擇Add Route,並使用Route tracking欄位中的SLA Monitor資訊(步驟4中建立的)配置外部(主)介面的默認路由。

| Type: <ul> <li>IPv4</li> </ul>   | ○ IPv6           |                    |               |   |
|----------------------------------|------------------|--------------------|---------------|---|
| Interface*                       | 0                |                    |               |   |
| Outside1                         | Ŧ                |                    |               |   |
| (Interface starting with this ic | on 👩 signifies   | it is available fo | r route leak) |   |
| Available Network C              | +                | Selec              | ted Network   |   |
| Q Search                         |                  | Add any-           | ipv4          | Ì |
| 10.10.10.0                       |                  |                    |               |   |
| 192,168,100,1                    |                  |                    |               |   |
| 192.168.200.0                    |                  |                    |               |   |
| anv-ipv4                         |                  |                    |               |   |
| IPv4-Benchmark-Tests             |                  |                    |               |   |
| IPv4-Link-Local                  | _                |                    |               |   |
|                                  | •                |                    |               |   |
|                                  |                  |                    |               |   |
| Gateway*                         |                  |                    |               |   |
| 10.200.1.1                       | • +              |                    |               |   |
| Metric:                          |                  |                    |               |   |
| 1                                |                  |                    |               |   |
| (1 - 254)                        |                  |                    |               |   |
| Iunneled: (Used only fo          | r default Route, | )                  |               |   |
| Route Tracking:                  |                  |                    |               |   |
| ISP_Outside1                     | • +              |                    |               |   |

2.配置Outside2(輔助)介面的預設路由。Metric值必須高於主預設路由。本節中不需要任何路由跟 蹤欄位。

| Edit Static Route Com            | guration              |                           | •      |
|----------------------------------|-----------------------|---------------------------|--------|
| Type:    IPv4                    | O IPv6                |                           |        |
| Interface*                       | _                     |                           |        |
| Outside2                         | Ŧ                     |                           |        |
| (Interface starting with this is | con 👩 signifies it is | available for route leak) |        |
| Available Network C              | +                     | Selected Network          |        |
| Q Search                         | Add                   | any-ipv4                  | Ì      |
| 10.10.10.0                       |                       |                           | -      |
| 192,168,100,1                    |                       |                           |        |
| 192.168.200.0                    |                       |                           |        |
| anv-iov4                         |                       |                           |        |
| IPv4-Benchmark-Tests             |                       |                           |        |
| IPv4-Link-Local                  | _                     |                           |        |
|                                  | •                     |                           |        |
|                                  |                       |                           |        |
| Gateway*                         | _                     |                           |        |
| 10.201.1.1                       | • +                   |                           |        |
|                                  |                       |                           |        |
| (1 - 254)                        |                       |                           |        |
| Tunneled: (Used only for         | or default Route)     |                           |        |
| Route Tracking:                  |                       |                           |        |
|                                  | • +                   |                           |        |
|                                  |                       |                           |        |
|                                  |                       | Car                       | cel OK |

必須如圖所示配置路由。

| Firepower Managem<br>CISCO Devices / NGFW Routing                         | nent Center <sub>Q</sub>  | Overview Analysis | Policies Devices | s Objects AMP | Intelligence D | Deploy 💕 🌣 🕲 | admin 🗸 |
|---------------------------------------------------------------------------|---------------------------|-------------------|------------------|---------------|----------------|--------------|---------|
| FTDV<br>Cisco Firepower Threat Defense for V<br>Device Routing Interfaces | MWare<br>Inline Sets DHCP |                   |                  |               |                | Save         | Cancel  |
| OSPF                                                                      |                           |                   |                  |               |                | + Ad         | d Route |
| OSPFv3<br>RIP                                                             | Network 🔺                 | Interface         | Gateway          | Tunneled      | Metric         | Tracked      |         |
| √ BGP                                                                     | ▼ IPv4 Routes             |                   |                  |               |                |              |         |
| IPv6<br>Static Route                                                      | any-ipv4                  | Outside2          | 10.201.1.1       | false         | 2              |              | /1      |
| V Multicast Routing                                                       |                           |                   |                  |               |                |              |         |
| IGMP<br>PIM                                                               | any-ipv4                  | Outside           | 10.200.1.1       | false         | 1              | ISP_Outside1 | /1      |
| Multicast Routes<br>Multicast Boundary Filter                             | ▼ IPv6 Routes             |                   |                  |               |                |              |         |
|                                                                           |                           |                   |                  |               |                |              |         |

步驟 6.配置NAT免除

1.導覽至Devices > NAT > NAT Policy,然後選擇針對FTD裝置的策略。選擇Add Rule並配置每個 ISP介面(Outside和Outside2)的NAT例外。NAT規則必須相同,但目標介面除外。

| CISCO Firepower Management Center q Over<br>Devices / NGFW NAT Policy Editor |                     |        | Overview            | Analysis | Policies | Devices              | Objects | AMP                      | Intelligence |                      |                       | Deploy            | ¢                      | 0                      | admin 🔻         |                   |                     |
|------------------------------------------------------------------------------|---------------------|--------|---------------------|----------|----------|----------------------|---------|--------------------------|--------------|----------------------|-----------------------|-------------------|------------------------|------------------------|-----------------|-------------------|---------------------|
| NAT<br>Enter De<br>Rules                                                     | _FTDv<br>escription |        |                     |          |          |                      |         |                          |              |                      |                       |                   |                        | Show Warnings          | Sa<br>Policy    | re<br>Assignr     | Cancel<br>nents (1) |
| Filter b                                                                     | <u>y Device</u>     |        |                     |          |          |                      |         |                          |              |                      |                       |                   |                        |                        |                 | + A               | dd Rule             |
|                                                                              |                     |        |                     |          |          |                      |         | Original Packet          |              |                      |                       | Translated Packet |                        |                        |                 |                   |                     |
|                                                                              | Direction           | Туре   | Source<br>Interface | Desti    | face     | Original<br>Sources  |         | Original<br>Destinations |              | Original<br>Services | Translated<br>Sources | Tra<br>De         | inslated<br>stinations | Translated<br>Services | Option          | 6                 |                     |
| NAT                                                                          | Rules Before        |        |                     |          |          |                      |         |                          |              |                      |                       |                   |                        |                        |                 |                   |                     |
| 1                                                                            | \$                  | Static | Inside              | Outs     | side     | <b>Fa</b> 10.10.10.0 |         | 192.168.100              | 0.1          |                      | <b>F</b> a 10.10.10.0 | 6                 | 192.168.100.1          |                        | route-<br>no-pr | lookup<br>oxy-arp | /1                  |
| 2                                                                            | 4                   | Static | Inside              | Outs     | side2    | B 10.10.10.0         |         | <b>1</b> 92.168.10       | 0.1          |                      | <b>F</b> a 10.10.10.0 | 6                 | B 192.168.100.1        |                        | route           | lookup            | /ì                  |
| Auto                                                                         | NAT Rules           |        |                     |          |          |                      |         |                          |              |                      |                       |                   |                        |                        |                 |                   |                     |
| NAT                                                                          | Rules After         |        |                     |          |          |                      |         |                          |              |                      |                       |                   |                        |                        |                 |                   |                     |

注意:對於此情況,兩個NAT規則都需要啟用路由查詢。否則,流量將到達第一個規則,並且 不會保留到故障轉移路由。如果未啟用路由查詢,則始終使用(第一個NAT規則)Outside介 面傳送流量。啟用Route-lookup後,流量始終保持到通過SLA監控器控制的路由表。

步驟 7.為關注流量配置訪問控制策略

1.定位至Policies > Access Control > Select the Access Control Policy。 要新增規則,請點選Add Rule,如下圖所示。

配置一條從Inside到Outside區域(Outside1和Outside2)的規則,允許從10.10.10.0/24到

配置從Outside zones(Outside1和Outside 2)到Inside的另一個規則,允許從192.168.100/24到 10.10.0/24的有趣流量。

|    | Firepov<br>Sisco Policies / /                                                                                                    | ver Manage<br>Access Control | ement Cent<br>/ Firewall Policy | ter q<br>Editor    | Overview         | Analysis  | Policies | Devices   | Objects         | AMP Intellig | gence |            |                 | Dep           | loy      | ¢ 9          | ad    | min 🕶 |
|----|----------------------------------------------------------------------------------------------------|------------------------------|---------------------------------|--------------------|------------------|-----------|----------|-----------|-----------------|--------------|-------|------------|-----------------|---------------|----------|--------------|-------|-------|
| E  | ACP-FTDV Enter Description Rules Security Intelligence HTTP Responses Logging Advanced Advanced Prefilter Policy: Default Prefilter Policy Start device package |                              |                                 |                    |                  |           |          |           |                 |              |       |            |                 |               |          |              |       |       |
| E  | ilter by Device                                                                                                    | Y Search Ru                  | les                             |                    |                  |           |          |           |                 |              |       | X 🗌 Sh     | ow Rule Conflic | ts 😧 🕂 🖌      | Add Cate | gory         | + Add | Rule  |
| 1  | Name                                                                                                    | Source<br>Zones              | Dest Zones                      | Source<br>Networks | Dest<br>Networks | VLAN Tags | Users    | Applicati | Source<br>Ports | Dest Ports   | URLs  | Source SGT | Dest SGT        | Action        | P0 🛡     | <b>6</b> A ( |       | ø     |
| *  | Mandatory - ACP                                                                                                    | -FTDv (1-2)                  |                                 |                    |                  |           |          |           |                 |              |       |            |                 |               |          |              |       |       |
| 1  | VPN_1_out                                                                                                    | Inside                       | Outside<br>Outside2             | 10.10.10.0         | 192.168.100.     | Any       | Any      | Any       | Any             | Any          | Any   | Any        | Any             | Allow         | 15 0     | 民名           | o 🛛 🔿 | /=    |
| 2  | VPN_1_in                                                                                                    | Outside2<br>Outside          | Inside                          | 192.168.100.1      | 10.10.10.0       | Any       | Any      | Any       | Any             | Any          | Any   | Any        | Any             | Allow         | 15 0     | 6.2          | ⊼ ∎ 0 | /1    |
| w  | Default - ACP-FT                                                                                                    | Dv (-)                       |                                 |                    |                  |           |          |           |                 |              |       |            |                 |               |          |              |       |       |
| Th | ere are no rules in                                                                                                    | this section. A              | dd Rule or Add (                | Category           |                  |           |          |           |                 |              |       |            |                 |               |          |              |       |       |
| De | fault Action                                                                                                    |                              |                                 |                    |                  |           |          |           |                 |              |       | 4          | Access Control: | Block All Tra | mc       |              |       | ¥ 🗄   |

## 配置ASA

注意:對於此特定情況,在IKEv2加密對映上配置備份對等體,此功能要求ASA在9.14.1或更 高版本上。如果您的ASA運行的是較舊版本,請使用IKEv1作為解決方法。如需更多參考,請 參閱Cisco錯誤ID <u>CSCud22276。</u>

1. 在ASA的外部介面上啟用IKEv2:

Crypto ikev2 enable Outside

2.建立定義在FTD上配置的相同引數的IKEv2策略:

crypto ikev2 policy 1 encryption aes-256 integrity sha256 group 14 prf sha256 lifetime seconds 86400

3.建立允許ikev2協定的組策略:

#### 4.為每個外部FTD IP位址(Outside1和Outside2)建立通道群組。引用組策略並指定預共用金鑰:

tunnel-group 10.200.1.5 type ipsec-121 tunnel-group 10.200.1.5 general-attributes default-group-policy IKEV2 tunnel-group 10.200.1.5 ipsec-attributes ikev2 remote-authentication pre-shared-key Cisco123 ikev2 local-authentication pre-shared-key Cisco123 tunnel-group 10.201.1.5 type ipsec-121 tunnel-group 10.201.1.5 general-attributes default-group-policy IKEV2 tunnel-group 10.201.1.5 ipsec-attributes ikev2 remote-authentication pre-shared-key Cisco123 ikev2 local-authentication pre-shared-key Cisco123

5.建立定義要加密的流量的訪問清單:(FTD子網10.10.10.0/24)(ASA子網192.168.100.0/24):

```
Object network FTD-Subnet
Subnet 10.10.10.0 255.255.0
Object network ASA-Subnet
Subnet 192.168.100.0 255.255.255.0
access-list VPN_1 extended permit ip 192.168.100.0 255.255.255.0 10.10.10.0 255.255.255.0
```

6.建立ikev2 ipsec-proposal以引用FTD上指定的演算法:

crypto ipsec ikev2 ipsec-proposal CSM\_IP\_1
protocol esp encryption aes-256
protocol esp integrity sha-256

7.建立將配置關聯在一起的加密對映條目,並新增Outside1和Outside2 FTD IP地址:

crypto map CSM\_Outside\_map 1 match address VPN\_1 crypto map CSM\_Outside\_map 1 set peer 10.200.1.5 10.201.1.5 crypto map CSM\_Outside\_map 1 set ikev2 ipsec-proposal CSM\_IP\_1 crypto map CSM\_Outside\_map 1 set reverse-route crypto map CSM\_Outside\_map interface Outside 8.建立阻止防火牆NAT的NAT免除語句:

Nat (inside,Outside) 1 source static ASA-Subnet ASA-Subnet destination static FTD-Subnet FTD-Subnet

## 驗證

使用本節內容,確認您的組態是否正常運作。

#### FTD

在命令列中,使用show crypto ikev2 sa命令驗證VPN狀態。

注意:VPN是使用Outside1的IP地址(10.200.1.5)作為本地地址建立的。

firepower# sh crypto ikev2 sa

IKEv2 SAs:

Session-id:24, Status:UP-ACTIVE, IKE count:1, CHILD count:1

```
Tunnel-id Local Remote

373101057 10.200.1.5/500 10.100.1.1/500

Encr: AES-CBC, keysize: 256, Hash: SHA256, DH Grp:14, Auth sign: PSK, Auth verify: PSK

Life/Active Time: 86400/37 sec

Child sa: local selector 10.10.10.0/0 - 10.10.10.255/65535

remote selector 192.168.100.0/0 - 192.168.100.255/65535

ESP spi in/out: 0x829ed58d/0x2051ccc9
```

#### 路由

預設路由顯示Outside1的下一跳IP地址。

firepower# sh route

Codes: L - local, C - connected, S - static, R - RIP, M - mobile, B - BGP D - EIGRP, EX - EIGRP external, O - OSPF, IA - OSPF inter area N1 - OSPF NSSA external type 1, N2 - OSPF NSSA external type 2 E1 - OSPF external type 1, E2 - OSPF external type 2, V - VPN i - IS-IS, su - IS-IS summary, L1 - IS-IS level-1, L2 - IS-IS level-2 ia - IS-IS inter area, \* - candidate default, U - per-user static route o - ODR, P - periodic downloaded static route, + - replicated route SI - Static InterVRF Gateway of last resort is 10.200.1.1 to network 0.0.0

| S* | 0.0.0.0 0.0.0.0 [1/0] via 10.200.1.1, Outside1             |
|----|------------------------------------------------------------|
| С  | 10.10.10.0 255.255.255.0 is directly connected, Inside     |
| L  | 10.10.10.5 255.255.255.255 is directly connected, Inside   |
| С  | 10.200.1.0 255.255.255.0 is directly connected, Outside1   |
| L  | 10.200.1.5 255.255.255.255 is directly connected, Outside1 |
| С  | 10.201.1.0 255.255.255.0 is directly connected, Outside2   |
| L  | 10.201.1.5 255.255.255.255 is directly connected, Outside2 |
|    |                                                            |

#### 跟蹤

如show track 1輸出所示,「Reachability is Up」。

firepower# sh track 1
Track 1
Response Time Reporter 10 reachability
Reachability is Up <----36 changes, last change 00:00:04
Latest operation return code: OK
Latest RTT (millisecs) 1
Tracked by:
STATIC-IP-ROUTING 0</pre>

NAT

#### 需要確認相關流量通過Outside1介面到達NAT免除規則。

使用Packet Tracer input Inside icmp 10.10.1 8 0 192.168.100.10 detail命令檢驗應用於相關流量的 NAT規則。

firepower# packet-tracer input inside icmp 10.10.10.1 8 0 192.168.100.1 det

-----OMITTED OUTPUT ------Phase: 4 Type: UN-NAT Subtype: static Result: ALLOW Config: nat (Inside,Outside1) source static 10.10.10.0 10.10.10.0 destination static 192.168.100.1 192.168.100.7 Additional Information: NAT divert to egress interface Outside1(vrfid:0) Untranslate 192.168.100.1/0 to 192.168.100.1/0

-----OMITTED OUTPUT -----

Phase: 7 Type: NAT Subtype: Result: ALLOW Config: nat (Inside,Outside1) source static 10.10.10.0 10.10.10.0 destination static 192.168.100.1 192.168.100.

```
Additional Information:
Static translate 10.10.10.1/0 to 10.10.10.1/0
Forward Flow based lookup yields rule:
    id=0x2b3e09576290, priority=6, domain=nat, deny=false
 in
        hits=19, user_data=0x2b3e0c341370, cs_id=0x0, flags=0x0, protocol=0
        src ip/id=10.10.10.0, mask=255.255.255.0, port=0, tag=any
        dst ip/id=192.168.100.0, mask=255.255.255.0, port=0, tag=any, dscp=0x0
        input_ifc=Inside(vrfid:0), output_ifc=Outside1(vrfid:0)
Phase: 8
Type: NAT
Subtype: per-session
Result: ALLOW
Config:
Additional Information:
Forward Flow based lookup yields rule:
    id=0x2b3e0a482330, priority=0, domain=nat-per-session, deny=true
in
        hits=3596, user_data=0x0, cs_id=0x0, reverse, use_real_addr, flags=0x0, protocol=0
        src ip/id=0.0.0.0, mask=0.0.0.0, port=0, tag=any
        dst ip/id=0.0.0.0, mask=0.0.0.0, port=0, tag=any, dscp=0x0
        input_ifc=any, output_ifc=any
-----OMITTED OUTPUT -----
Phase: 12
Type: VPN
Subtype: encrypt
Result: ALLOW
Config:
Additional Information:
Forward Flow based lookup yields rule:
out id=0x2b3e0c8d0250, priority=70, domain=encrypt, deny=false
        hits=5, user_data=0x16794, cs_id=0x2b3e0b633c60, reverse, flags=0x0, protocol=0
        src ip/id=10.10.10.0, mask=255.255.255.0, port=0, tag=any
        dst ip/id=192.168.100.0, mask=255.255.255.0, port=0, tag=any, dscp=0x0
        input_ifc=any(vrfid:65535), output_ifc=Outside1
Phase: 13
Type: NAT
Subtype: rpf-check
Result: ALLOW
Config:
nat (Inside,Outside1) source static 10.10.10.0 10.10.10.0 destination static 192.168.100.1 192.168.100.
Additional Information:
Forward Flow based lookup yields rule:
out id=0x2b3e095d49a0, priority=6, domain=nat-reverse, deny=false
        hits=1, user_data=0x2b3e0c3544f0, cs_id=0x0, use_real_addr, flags=0x0, protocol=0
        src ip/id=10.10.10.0, mask=255.255.255.0, port=0, tag=any
        dst ip/id=192.168.100.0, mask=255.255.255.0, port=0, tag=any, dscp=0x0
        input_ifc=Inside(vrfid:0), output_ifc=Outside1(vrfid:0)
Phase: 14
Type: VPN
Subtype: ipsec-tunnel-flow
Result: ALLOW
Config:
Additional Information:
Reverse Flow based lookup yields rule:
 in id=0x2b3e0c8ad890, priority=70, domain=ipsec-tunnel-flow, deny=false
        hits=5, user_data=0x192ec, cs_id=0x2b3e0b633c60, reverse, flags=0x0, protocol=0
        src ip/id=192.168.100.0, mask=255.255.255.0, port=0, tag=any
        dst ip/id=10.10.10.0, mask=255.255.255.0, port=0, tag=any, dscp=0x0
        input_ifc=Outside1(vrfid:0), output_ifc=any
```

Phase: 15 Type: NAT Subtype: per-session Result: ALLOW Config: Additional Information: Reverse Flow based lookup yields rule: in id=0x2b3e0a482330, priority=0, domain=nat-per-session, deny=true hits=3598, user\_data=0x0, cs\_id=0x0, reverse, use\_real\_addr, flags=0x0, protocol=0 src ip/id=0.0.0.0, mask=0.0.0.0, port=0, tag=any dst ip/id=0.0.0.0, mask=0.0.0.0, port=0, tag=any, dscp=0x0 input\_ifc=any, output\_ifc=any -----OMITTED OUTPUT -----Result: input-interface: Inside(vrfid:0) input-status: up input-line-status: up output-interface: Outside1(vrfid:0) output-status: up output-line-status: up Action: allow

## 執行故障轉移

在本示例中,故障切換是通過在IP SLA監控器配置中使用的Outside1的Next hop上關閉來執行的。

firepower# sh sla monitor configuration 10 IP SLA Monitor, Infrastructure Engine-II. Entry number: 10 Owner: Tag: Type of operation to perform: echo Target address: 10.200.1.1 Interface: Outside1 Number of packets: 1 Request size (ARR data portion): 28 Operation timeout (milliseconds): 5000 Type Of Service parameters: 0x0 Verify data: No Operation frequency (seconds): 60 Next Scheduled Start Time: Start Time already passed Group Scheduled : FALSE Life (seconds): Forever Entry Ageout (seconds): never Recurring (Starting Everyday): FALSE Status of entry (SNMP RowStatus): Active Enhanced History:

預設路由現在使用Outside2的下一跳IP地址,可達性為Down。

firepower# sh route

| Codes: L - local, C - connected, S - static, R - RIP, M - mobile, B - BGP<br>D - EIGRP, EX - EIGRP external, O - OSPF, IA - OSPF inter area<br>N1 - OSPF NSSA external type 1, N2 - OSPF NSSA external type 2<br>E1 - OSPF external type 1, E2 - OSPF external type 2, V - VPN<br>i - IS-IS, su - IS-IS summary, L1 - IS-IS level-1, L2 - IS-IS level-2<br>ia - IS-IS inter area, * - candidate default, U - per-user static route<br>o - ODR, P - periodic downloaded static route, + - replicated route |  |  |
|----------------------------------------------------------------------------------------------------|--|--|
| Gateway of last resort is 10.201.1.1 to network 0.0.0.0                                                                                                    |  |  |
|                                                                                                    |  |  |
| S* 0.0.0.0 0.0.0.0 [2/0] via 10.201.1.1, Outside2                                                                                                    |  |  |
| C 10.10.10.0 255.255.255.0 is directly connected, Inside                                                                                                    |  |  |
| L 10.10.10.5 255.255.255.255 is directly connected, Inside                                                                                                    |  |  |
| C 10.200.1.0 255.255.255.0 is directly connected, Outside1                                                                                                    |  |  |
| 10.200.1.5.255.255.255.255 is directly connected. Outside1                                                                                                    |  |  |

#### 10.200.1.5 255.255.255.255 is directly connected, Outsidel

- С 10.201.1.0 255.255.255.0 is directly connected, Outside2
- L 10.201.1.5 255.255.255.255 is directly connected, Outside2

#### 跟蹤

如show track 1輸出所示,此時顯示「Reachability is Down」。

firepower# sh track 1 Track 1 Response Time Reporter 10 reachability Reachability is Down <----37 changes, last change 00:17:02 Latest operation return code: Timeout Tracked by: STATIC-IP-ROUTING 0

#### NAT

firepower# packet-tracer input inside icmp 10.10.10.1 8 0 192.168.100.1 det -----OMITTED OUTPUT -----Phase: 4 Type: NAT Subtype: Result: ALLOW Config: nat (Inside,Outside2) source static 10.10.10.0 10.10.10.0 destination static 192.168.100.1 192.168.100. Additional Information: Static translate 10.10.10.1/0 to 10.10.10.1/0 Forward Flow based lookup yields rule:

in id=0x2b3e0c67d470, priority=6, domain=nat, deny=false hits=44, user\_data=0x2b3e0c3170e0, cs\_id=0x0, flags=0x0, protocol=0 src ip/id=10.10.10.0, mask=255.255.255.0, port=0, tag=any dst ip/id=192.168.100.0, mask=255.255.255.0, port=0, tag=any, dscp=0x0 input\_ifc=Inside(vrfid:0), output\_ifc=Outside2(vrfid:0) -----OMITTED OUTPUT -----Phase: 9 Type: VPN Subtype: encrypt Result: ALLOW Config: Additional Information: Forward Flow based lookup yields rule: out id=0x2b3e0c67bdb0, priority=70, domain=encrypt, deny=false hits=1, user\_data=0x1d4cfb24, cs\_id=0x2b3e0c273db0, reverse, flags=0x0, protocol=0 src ip/id=10.10.10.0, mask=255.255.255.0, port=0, tag=any dst ip/id=192.168.100.0, mask=255.255.255.0, port=0, tag=any, dscp=0x0 input\_ifc=any(vrfid:65535), output\_ifc=Outside2 Phase: 10 Type: NAT Subtype: rpf-check Result: ALLOW Config: nat (Inside,Outside2) source static 10.10.10.0 10.10.10.0 destination static 192.168.100.1 192.168.100. Additional Information: Forward Flow based lookup yields rule: out id=0x2b3e0c6d5bb0, priority=6, domain=nat-reverse, deny=false hits=1, user\_data=0x2b3e0b81bc00, cs\_id=0x0, use\_real\_addr, flags=0x0, protocol=0 src ip/id=10.10.10.0, mask=255.255.255.0, port=0, tag=any dst ip/id=192.168.100.0, mask=255.255.255.0, port=0, tag=any, dscp=0x0 input\_ifc=Inside(vrfid:0), output\_ifc=Outside2(vrfid:0) Phase: 11 Type: VPN Subtype: ipsec-tunnel-flow Result: ALLOW Config: Additional Information: Reverse Flow based lookup yields rule: in id=0x2b3e0c8a14f0, priority=70, domain=ipsec-tunnel-flow, deny=false hits=1, user\_data=0x1d4d073c, cs\_id=0x2b3e0c273db0, reverse, flags=0x0, protocol=0 src ip/id=192.168.100.0, mask=255.255.255.0, port=0, tag=any dst ip/id=10.10.10.0, mask=255.255.255.0, port=0, tag=any, dscp=0x0 input\_ifc=Outside2(vrfid:0), output\_ifc=any Phase: 12 Type: NAT Subtype: per-session Result: ALLOW Config: Additional Information: Reverse Flow based lookup yields rule: id=0x2b3e0a482330, priority=0, domain=nat-per-session, deny=true in hits=3669, user\_data=0x0, cs\_id=0x0, reverse, use\_real\_addr, flags=0x0, protocol=0 src ip/id=0.0.0.0, mask=0.0.0.0, port=0, tag=any dst ip/id=0.0.0.0, mask=0.0.0.0, port=0, tag=any, dscp=0x0 input\_ifc=any, output\_ifc=any -----OMITTED OUTPUT -----

Result: input-interface: Inside(vrfid:0) input-status: up input-line-status: up output-interface: Outside2(vrfid:0) output-status: up output-line-status: up Action: allow

### 關於此翻譯

思科已使用電腦和人工技術翻譯本文件,讓全世界的使用者能夠以自己的語言理解支援內容。請注 意,即使是最佳機器翻譯,也不如專業譯者翻譯的內容準確。Cisco Systems, Inc. 對這些翻譯的準 確度概不負責,並建議一律查看原始英文文件(提供連結)。